# Popisná statistika

#### Komentované řešení pomocí MS Excel

#### Vstupní data

|     | А           | В            | С           |
|-----|-------------|--------------|-------------|
| 1   | Student(ka) | Body z 1. PP | Body z 2.PP |
| 2   | 1           | 43           | 65          |
| 3   | 2           | 37           | 43          |
| 4   | 3           | 27           | 7           |
| 5   | 4           | 33           | 70          |
| 6   | 5           | 41           | 19          |
| 7   | 6           | 55           | 34          |
| 760 | 759         | 36           | 37          |
| 761 | 760         | 59           | 58          |
| 762 | 761         | 89           | 88          |
| 763 | 762         | 44           | 28          |
|     |             |              |             |

- Máme k dispozici data o počtech bodů z 1. a 2. zápočtového testu z Matematiky I v zimním semestru 2015/2016 a to za všech 762 studentů, kteří psali oba testy.
- Ukázka části tabulky se vstupními daty viz. obrázek vlevo.
- V dalším budeme předpokládat, že tabulka se vstupními daty je umístěna v oblasti A1:C7633 (viz. obrázek).

#### Vybrané kvantily

- Kvantily rozdělují uspořádaný soubor hodnot na dvě části dle předem zadaného poměru četností.
- Vzorce pro výpočet kvantilů pro 1.PP (sloupec B) jsou na obrázku vpravo, překopírováním do sloupce C dostaneme kvantily i pro 2.PP. Tímto způsobem budeme prezentovat vzorce a vypočítané hodnoty i na ostatních snímcích.

|     | А                                  | В     | С    |     | В                           |
|-----|------------------------------------|-------|------|-----|-----------------------------|
| 765 | Vybrané kvantily                   | 1. PP | 2.PP | 765 | 1. PP                       |
| 766 | Minimum                            | 0     | 0    | 766 | =MIN(B\$2:B\$763)           |
| 767 | První decil (x <sub>0,1</sub> )    | 16    | 8    | 767 | =PERCENTIL(B\$2:B\$763;0,1) |
| 768 | Dolní kvartil (x <sub>0,25</sub> ) | 30    | 21   | 768 | =QUARTIL(B\$2:B\$763;1)     |
| 769 | Medián (x <sub>0,5</sub> )         | 45    | < 39 | 769 | =MEDIAN(B\$2:B\$763)        |
| 770 | Horní kvartil (x <sub>0,25</sub> ) | 65    | 56   | 770 | =QUARTIL(B\$2:B\$763;3)     |
| 771 | Poslední decil (x <sub>0,9</sub> ) | 78,9  | 71   | 771 | =PERCENTIL(B\$2:B\$763;0,9) |
| 772 | Maximum                            | 100   | 100  | 772 | =MAX(B\$2:B\$763)           |

- Kvantily použijeme jako vstupy pro výpočet různých charakteristik polohy a variability a pro konstrukci krabicového grafu (viz. další snímky).
- Kvantily nám však samy o sobě pomohou získat představu o poloze a variabilitě dat. Vidíme, že z druhého testu studenti dosahovali spíše méně bodů než v prvním testu, variabilita bodových výsledků je v obou testech srovnatelná. Lépe to však bude vidět na charakteristikách polohy a variability na dalších snímcích.

## Míry polohy

- Pro posouzení polohy (středního množství počtu bodů) použijeme dva ukazatele
  - Aritmetický průměr (patří do třídy momentových charakteristik)
  - Medián (kvantilová charakteristika)

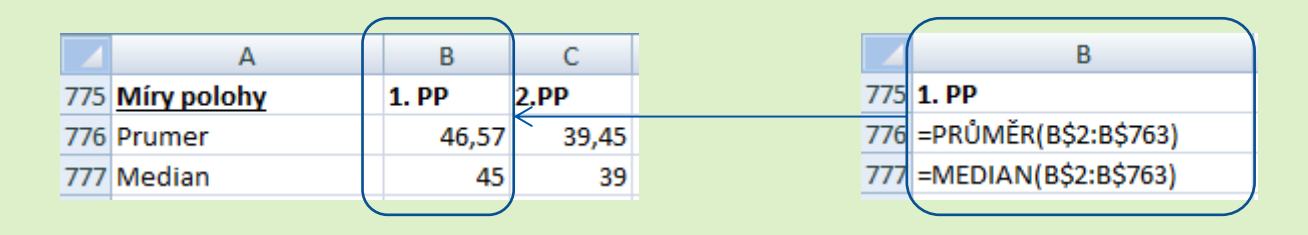

- Z hodnot průměrů i mediánů je patrné, že ve druhém testu dosahovali studenti spíše méně bodů.
- Střední počet bodů je u obou testů mírně pod 50 body.

## Míry variability

- Variabilitu (měnlivost, míru rozptýlení) posoudíme pomocí těchto ukazatelů
  - Rozptyl (momentová charakteristika),
  - Směrodatná odchylka (momentová charakteristika),
  - Variační rozpětí (kvantilová charakteristika),
  - Decilové rozpětí (kvantilová charakteristika),
  - Kvartilové rozpětí (kvantilová charakteristika),
  - Variační koeficient (relativní míra variability.

|     | А                   | В     | С     |
|-----|---------------------|-------|-------|
| 779 | Míry variability    | 1. PP | 2.PP  |
| 780 | Rozptyl             | 539,0 | 552,9 |
| 781 | Směrodatná odchylka | 23,2  | 23,5  |
| 782 | Variační rozpětí    | 100   | 100   |
| 783 | Decilové rozpětí    | 62,9  | 63    |
| 784 | Kvartilové rozpětí  | 35    | 35    |
| 785 | Variační koeficient | 0,50  | 0,60  |

|     | В                    |
|-----|----------------------|
| 779 | 1. PP                |
| 780 | =VAR(B\$2:B\$763)    |
| 781 | =SMODCH(B\$2:B\$763) |
| 782 | =B\$772-B\$766       |
| 783 | =B\$771-B\$767       |
| 784 | =B\$770-B\$768       |
| 785 | =B781/B776           |

- Momentové i kvantilové charakteristiky ukazují, že (absolutní) variabilita počtu bodů v obou testech je velmi podobná.
- V průměru se počet dosažených bodů od celkového průměru liší o cca 23 bodů (směrodatná odchylka).
- Bodové výsledky 80 % studentů se nachází v intervalu šířky 63 bodů (decilové rozpětí), počty bodů 50 % studentů jsou koncentrovány v intervalu šířky 35 bodů (kvartilové rozpětí).
- Relativní variabilita (směrodatná odchylka vztažena ku průměrnému počtu bodů) je u prvního testu trochu vyšší než u druhého testu, a to kvůli vyššímu průměru.

#### Míra (lineární) závislosti

• Sílu lineární závislosti posoudíme pomocí Pearsonova korelačního koeficientu, který je odvozen od druhých momentů obou proměnných

|     | А                        | В    |                                            |
|-----|--------------------------|------|--------------------------------------------|
| 787 | Míry linearní závislosti |      | В                                          |
| 788 | Korelační koeficient     | 0,68 | 788 =CORREL(\$B\$2:\$B\$763;\$C\$2:\$C\$76 |

- Kladná hodnota korelačního koeficientu svědčí o pozitivní lineární závislosti mezi počty bodů z prvního a druhého testu. Měl-li student nadprůměrný počet bodů v prvním testu, dá se očekávat, že měl i nadprůměrný počet bodů v druhém testu (a naopak).
- Nelze ovšem říci, že studenti se ve druhém testu nezhoršovali. Vzhledem k tomu, že průměrný počet bodů ve druhém testu je nižší než v prvním, mohli se studenti zhoršit i v případě pozitivní závislosti. Ta se totiž týká porovnání počtu bodů s průměrem.
- Posuzování intenzity závislosti podle velikosti korelačního koeficientu je arbitrární a v různých úlohách se může lišit. Často se však užívá obecné, empirické, pravidlo (viz. níže). Podle tohoto pravidla svědčí hodnota korelačního koeficientu 0,68 o relativně silné pozitivní závislosti, ne však perfektní závislosti. Znamená to tedy, že v některých případech se mohli studenti zhoršit i v porovnání s ostatními studenty (přesněji v porovnání s průměrem). Těchto případů však nebude mnoho.
- Síla i tvar závislosti dobře ilustruje bodový graf, který uvádíme na zvláštním snímku (viz. poslední snímek).

|     | E                               | F                                      |
|-----|---------------------------------|----------------------------------------|
| 787 | Hodnota korelačního koeficientu | Interpretace                           |
| 788 | -1                              | perfektní negativní lineární závislost |
| 789 | -0,7                            | silná negativní lineární závislost     |
| 790 | -0,5                            | mírná negativní lineární závislost     |
| 791 | -0,3                            | slabá negativní lineární závislost     |
| 792 | 0                               | žádná lineární závislost               |
| 793 | 0,3                             | slabá pozitivní lineární závislost     |
| 794 | 0,5                             | mírná pozitivní lineární závislost     |
| 795 | 0,7                             | silná pozitivní lineární závislost     |
| 796 | 1                               | perfektní pozitivní lineární závislost |

## Krabicový graf (box plot) 1

#### Postup:

- Excel nenabízí krabicový graf v základní nabídce grafů. Krabicový graf ale můžeme vytvořit vhodným nakombinováním sloupcových grafů.
- Nejdříve si spočítáme pomocné hodnoty pro tvorbu grafu (viz. vedlejší tabulka).
- Označíme oblast B800:C803 → karta "Vložení" → "Sloupcový" (panel "Grafy") → "Skládaný sloupcový".
- Karta "Návrh" → "Přepnout řádek či sloupec".
- Nyní přidáme dolní fousy: označíme v grafu spodní sloupce ("Skrytý sloupec") → karta "Rozložení"→"Chybové úsečky" →"Další možnosti chybových úseček"→ "Svislé chybové úsečky"→ vybereme Směr: "Minus" a Typ chybové hodnoty: "Vlastní" a stiskneme "Zadat hodnotu" → do pole "Záporná chybová hodnota vložíme oblast s délkou dolního fousu B808:C808.
- Podobně se přidají horní fousy: v grafu se označí horní sloupce ("sloupec nad mediánem") a dále se postupuje analogicky, akorát se zadá Směr: "Plus" a do pole "Kladná chybová hodnota" se zadá oblast s délkou horního fousu B809:C809.
- Označíme spodní sloupce → "Formát datové řady"→ Výplň: "Bez výplně".
- Podobným způsobem upravíme výplně ostatních dvou sloupců (zadáme stejnou barvu) a přidáme ohraničení, zadáme Barva ohraničení: "Plná čára" a Barva: Černá.
- Pro větší přehlednost:
  - Odstraníme legendu,
  - Upravíme Minimum, Maximum a Hlavní jednotku,
  - Přidáme název grafu a název svislé osy.

|     | А                     | В     | С    |     | В                     |
|-----|-----------------------|-------|------|-----|-----------------------|
| 800 | Krabicový graf        | 1. PP | 2.PP | 800 | 1. PP                 |
| 801 | skrytý sloupec        | 30    | 21   | 801 | =B768                 |
| 802 | sloupec pod mediánem  | 15    | 18   | 802 | =+B769-B768           |
| 803 | sloupec nad mediánem  | 20    | 17   | 803 | =B770-B769            |
| 804 | mez pro dolní fous    | -23   | -32  | 804 | =B768-1,5*B784        |
| 805 | mez pro horní fous    | 118   | 109  | 805 | =B770+1,5*B784        |
| 806 | hranice dolního fousu | 0     | 0    | 806 | =+B766                |
| 807 | hranice horního fousu | 100   | 100  | 807 | =B772                 |
| 808 | délka dolního fousu   | 30    | 21   | 808 | =+B801-B806           |
| 809 | délka horního fousu   | 35    | 44   | 809 | =B807-SUMA(B801:B803) |

## Krabicový graf (box plot) 2

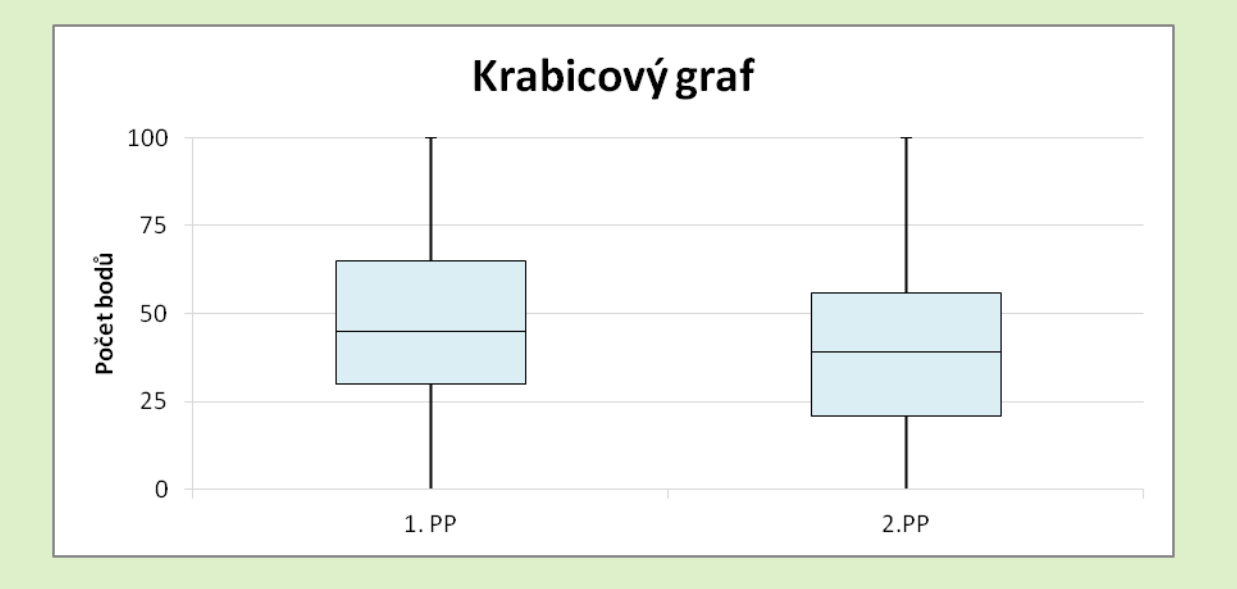

#### Interpretace výsledků

- Krabicové grafy potvrzují naše předchozí úsudky na základě spočítaných charakteristik – v prvním testu dosahovali studenti o trochu více bodů, variabilita je v obou testech srovnatelná
- Došlo také k malé změně rozdělení počtu bodů (viz. posun mediánu uvnitř krabice u druhého testu)
- Vzhledem k tomu, že počet bodů je shora omezen 100 a zespoda 0, nejsou v datech žádná odlehlá pozorování.

## Histogram 1

Postup:

- Nejdříve musíme určit intervaly (arbitrárně nebo pomocí nějakého empirického pravidla). Pro přehlednost a díky dostatečnému počtu pozorování zvolíme intervaly šířky 10 bodů.
- Dále spočítáme četnost pozorování v jednotlivých intervalech (viz. tabulka vpravo).

|     | А         | В         | С      | D     | E     |  |
|-----|-----------|-----------|--------|-------|-------|--|
| 812 | Histogram |           |        |       |       |  |
| 813 |           | Interval  |        | Če    | tnost |  |
| 814 | Dolní mez | Horní mez | Popis  | 1. PP | 2.PP  |  |
| 815 | 0         | 10        | 0-10   | 38    | 97    |  |
| 816 | 11        | 20        | 11-20  | 75    | 84    |  |
| 817 | 21        | 30        | 21-30  | 90    | 105   |  |
| 818 | 31        | 40        | 31-40  | 115   | 119   |  |
| 819 | 41        | 50        | 41-50  | 123   | 119   |  |
| 820 | 51        | 60        | 51-60  | 105   | 90    |  |
| 821 | 61        | 70        | 61-70  | 81    | 63    |  |
| 822 | 71        | 80        | 71-80  | 70    | 45    |  |
| 823 | 81        | 90        | 81-90  | 45    | 24    |  |
| 824 | 91        | 100       | 91-100 | 20    | 16    |  |
| 825 |           | Celkem    |        | 762   | 762   |  |

|    | D                                                            |
|----|--------------------------------------------------------------|
| 81 | 2                                                            |
| 81 | 3 Četnost                                                    |
| 81 | 4 1. PP                                                      |
| 81 | 5 =COUNTIFS(B\$2:B\$763;">="&\$A815;B\$2:B\$763;"<="&\$B815) |
| 81 | 6 =COUNTIFS(B\$2:B\$763;">="&\$A816;B\$2:B\$763;"<="&\$B816) |
| 81 | 7 =COUNTIFS(B\$2:B\$763;">="&\$A817;B\$2:B\$763;"<="&\$B817) |
| 81 | 8 =COUNTIFS(B\$2:B\$763;">="&\$A818;B\$2:B\$763;"<="&\$B818) |
| 81 | 9 =COUNTIFS(B\$2:B\$763;">="&\$A819;B\$2:B\$763;"<="&\$B819) |
| 82 | 0 =COUNTIFS(B\$2:B\$763;">="&\$A820;B\$2:B\$763;"<="&\$B820) |
| 82 | 1 =COUNTIFS(B\$2:B\$763;">="&\$A821;B\$2:B\$763;"<="&\$B821) |
| 82 | 2 =COUNTIFS(B\$2:B\$763;">="&\$A822;B\$2:B\$763;"<="&\$B822) |
| 82 | 3 =COUNTIFS(B\$2:B\$763;">="&\$A823;B\$2:B\$763;"<="&\$B823) |
| 82 | 4 =COUNTIFS(B\$2:B\$763;">="&\$A824;B\$2:B\$763;"<="&\$B824) |
| 82 | 5 =SUMA(D815:D824)                                           |

- Pro histogram bodů z prvního testu označíme oblast D814:D824 → karta "Vložení" → "Sloupcový" (panel "Grafy") → "Skupinový sloupcový".
- Označíme sloupce v grafu (datovou řadu) → "Formát datové řady"→ v záložce Možnosti řady upravíme Šířka mezery: 0% (Bez mezery)
- Přidáme popisky x-ové osy: Karta "Návrh"→ "Vybrat data" → ve sloupci Popisky vodorovné osy stiskneme "Upravit"→ vybereme oblast C815:C824
- Pro větší přehlednost odstraníme legendu, přidáme název grafu a názvy os
- Analogicky vytvoříme histogram pro druhý test

## Histogram 2

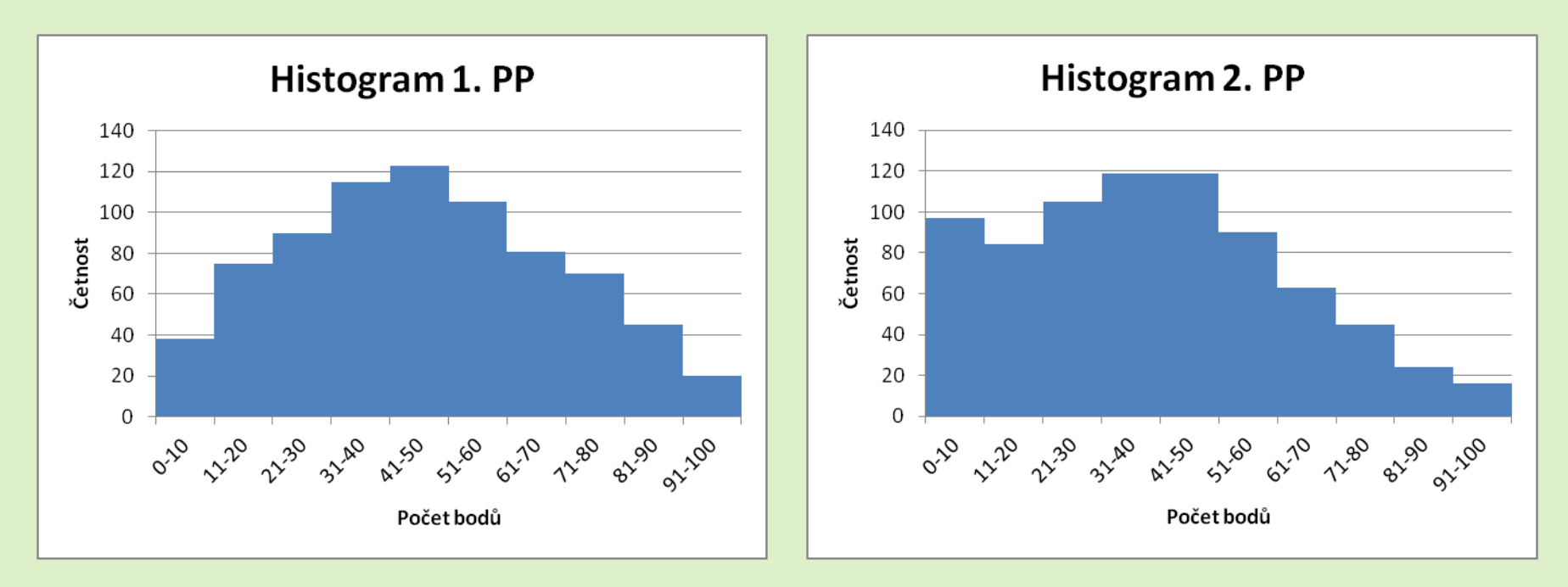

#### Interpretace výsledků

- Rozdělení počtu bodů v prvním testu je dosti symetrické kolem středu (lze pozorovat jen velmi mírné pozitivní zešikmení) a neliší se příliš od Gaussovy křivky.
- Rozdělení počtu bodů v druhém testu je více pozitivně zešikmené. Nalevo od střední hodnoty jsou body rozděleny mnohem rovnoměrněji než napravo, kde četnosti klesají podobně jako Gaussova křivka.
- Oproti prvnímu testu můžeme pozorovat u druhého testu výrazné navýšení počtu studentů s velmi malým počtem bodů (0-10), to je také jeden z hlavních důvodů poklesu průměrného počtu bodů.

### Bodový graf

#### Postup

- Označíme oblast s individuálními daty B1:C763 $\rightarrow$  karta "Vložení"  $\rightarrow$  "Bodový" (panel "Grafy")  $\rightarrow$  "Bodový pouze se značkami".
- Označíme body na grafu (datovou řadu)  $\rightarrow$  "Přidat spojnici trendu" $\rightarrow$  vybereme Typ trendu a regrese: "Lineární".
- Pro větší přehlednost odstraníme legendu, přidáme název grafu a názvy os.

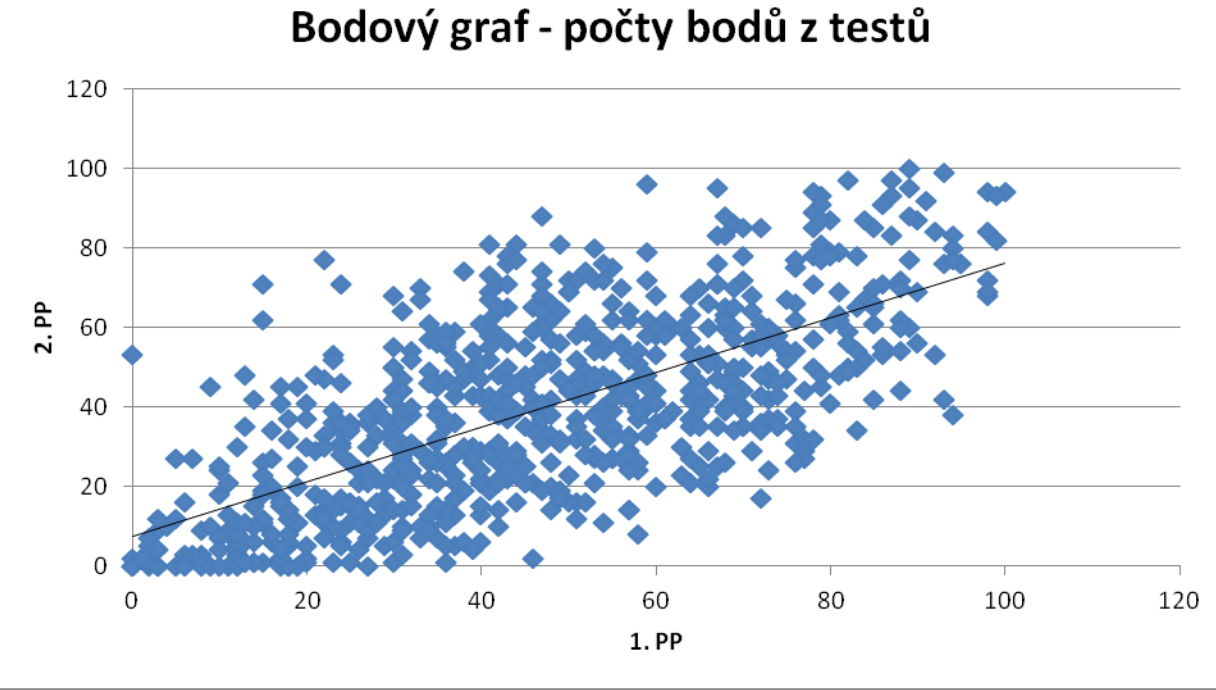

#### Interpretace výsledků

Bodový graf potvrzuje existenci relativně silné pozitivní lineární závislosti mezi počty bodů z prvního a druhého testu. Závislost však není perfektní – někteří studenti se dosti zlepšili ve druhém testu (body vlevo nahoře), někteří zase zhoršili (body vlevo dole). Většina studentů je však soustředěna kolem regresní přímky.